## 成績評価の登録方法

1. 教学システム(Uniprove/AS)へのログイン

●URL: <u>https://as.kyogaku.shudo-u.ac.jp/unias\_teachers/UnSSOLoginControl2</u> または、

●広島修道大学 HP にアクセス → 教職員専用 → 教学システム(教員用) をクリックします。ログイン画面が表示されますのでユーザーID とパスワードを入力し、ログインします。

| <ul> <li>F731-3195</li> <li>広島県広島市安佐南区大塚東1-1-1</li> <li>デ ジ ト</li> </ul> | 大学について<br>学部・大学院<br>研究<br>国際交流<br>社会連携<br>学生生活・ <b>就職</b> | 受験生の方<br>在学生・保護者の方<br>卒業生の方<br>一般・企業の方<br>ご寄期について<br>教職員専用 | ENHANCED BY Google Q<br>情報公表<br>情報センター ロ<br>臨床心理相談センター<br>教職員公募<br>障がい学生支援 |
|--------------------------------------------------------------------------|-----------------------------------------------------------|------------------------------------------------------------|----------------------------------------------------------------------------|
| ※トップページの最下部です。                                                           | (トマップ 個人情報保護方象                                            | ・ サイトポリシー                                                  |                                                                            |
|                                                                          |                                                           |                                                            |                                                                            |
| 広島修道大学                                                                   | 大学につい                                                     | て 学部・大学院 研                                                 | 究 国際交流 社会連携 学生                                                             |
| 広島修道大学<br>日 各種システムリンク<br>学内グループウェア 一                                     | 大学につい<br><b>② 教学システム関い</b><br>教学システム(教員用                  | て   学部・大学院   研<br>ログイン                                     |                                                                            |

● ログイン画面が表示されますので、ユーザ | D、パスワードを入力し、ログインをクリックします。

※ alpha のユーザ I D、パスワード を入力してください。

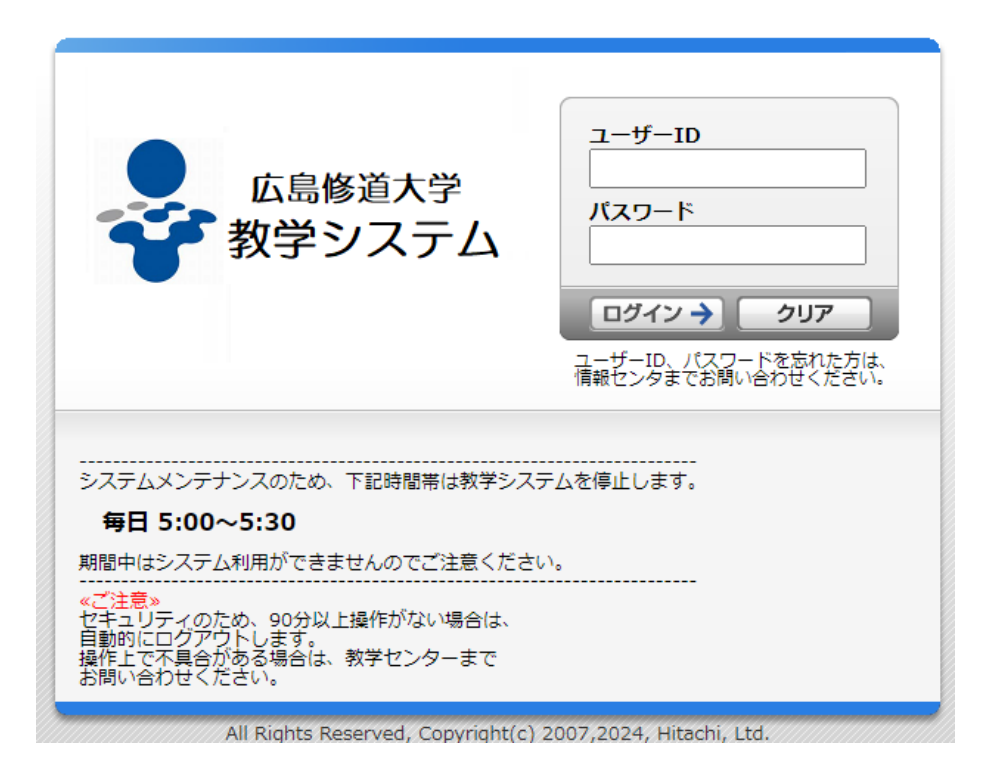

2. 教員メニューが表示されますので、「試験・成績」の 成績登録 をクリックします。

| 🛜 教員メニュー            |                      |
|---------------------|----------------------|
| ● 授業・時間割            | 🧎 試験・成績              |
| ▶ <u>担当授業・時間割照会</u> | ▶ <u>試験実施方法調査票入力</u> |
| ▶ 休講状況照会            | 試験実施方法調査票入力(後期夏季集中)  |
| ▶ 補講状況照会            | ▶ 成績登録               |
| ▶ 受講者照会             | ▶ 成績登録(追試)           |
| ▶ 受講者名簿【印刷】         | ▶ 成績登録(再試)           |
| ▶ 授業連絡              | ▶ 採点名簿入力結果確認表【印刷】    |
| ▶ 試験時間割照会           |                      |
| ▶ 時間割検索             |                      |
| ▶ 授業アンケート集計結果照会     |                      |

3. 担当科目の一覧が表示されます。成績登録をする科目の (鉛筆マーク)をクリックします。

| ▶ 検索条件                                                                                                    |        |  |                  |                   |     |        |  |     |  |
|----------------------------------------------------------------------------------------------------|--------|--|------------------|-------------------|-----|--------|--|-----|--|
| 成績登録年度 2024年度                                                                                                    |        |  | 成績なわの嫉切が主テキャプいます |                   |     |        |  |     |  |
| 成績登録学期 前期                                                                                                    |        |  | 风限八              |                   |     |        |  |     |  |
| 試験区分 通常試験                                                                                                    |        |  | コカ期間内は毎時落ち返去事業です |                   |     |        |  |     |  |
| 教員氏名                                                                                                    |        |  |                  | 人力期间内は何度でも修止可能です。 |     |        |  |     |  |
| <ul> <li>■ 成構登録管理情報</li> <li>1/1ページ ▲ ▶ ページ 1 ● 表示件数 10 → ●</li> </ul>                                                            |        |  |                  |                   |     |        |  |     |  |
| 項番         早期<br>回取         授業コード         授業開講年度         授業名称         履修期         成績登録管理         受講者数         未入力者数         登録対象者 |        |  |                  |                   |     | 登録対象者数 |  |     |  |
| 1                                                                                                    | 2024年度 |  | 前期               | 未登録               | 8   | 8      |  | 8   |  |
| 2                                                                                                    | 2024年度 |  | 前期               | 未登録               | 9   | 9      |  | 9   |  |
| 3                                                                                                    | 2024年度 |  | 前期               | 未登録               | 8   | 8      |  | 8   |  |
| 4                                                                                                    | 2024年度 |  | 前期               | 未登録               | 37  | 37     |  | 37  |  |
| 5                                                                                                    | 2024年度 |  | 前期               | 未登録               | 101 | 101    |  | 101 |  |

4.【学部・大学院】

成績登録画面の「評価点」欄に整数で成績を入力してください。定期試験未受験等で評価点が算 出できない場合は「評価不能(X)」欄にチェックを入れてください。入力終了後、誤りがないか再 度ご確認いただき、提出ボタンをクリックすることで提出完了となります。

※2024年度から、大学院も評価点での入力に変更となります。

| 評価点      | レターグレード | 単位認定           |
|----------|---------|----------------|
| 100~90 点 | AA      |                |
| 89~80 点  | А       | <b>△</b> 枚     |
| 79~70 点  | В       | 口伯             |
| 69~60 点  | С       |                |
| 59 点以下   | D       | 不合格            |
| Х        | Х       | 不合格 (未受験・評価不能) |

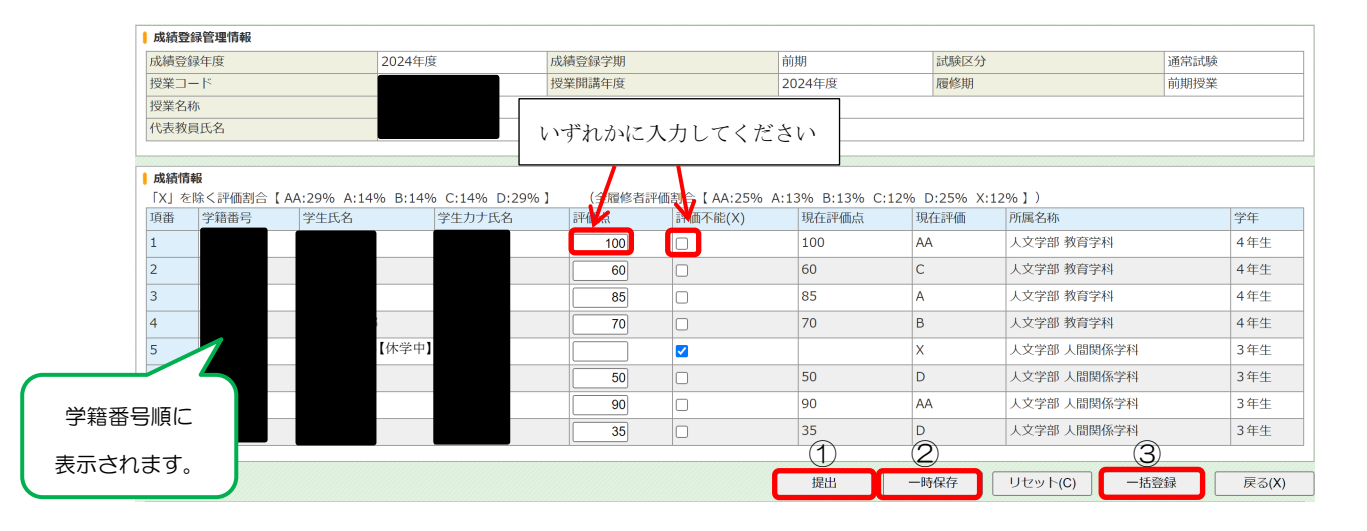

- ① 提出:入力後、このボタンをクリックすると提出完了となります。
- ② 一時保存:入力作業中に一時的に保存ができます。一定時間操作がないと自動的にログアウトと なりますので<u>こまめに一時保存をしてください</u>。

5. 【その他の登録方法(一括登録)】

(1) Excel 等、タブ区切りになっているデータを成績入力欄に貼り付けることで、成績の一括登録ができます。その際、履修者状況に変動がないかなど、Excel データの内容を十分にご確認いただき、登録ボタンをクリックしてください。

| 入力用基礎データのダウンロード                            | 刘象授業を                                        | を履修者の学籍番号データな | がダウンロードで  | できます。                  |                        |                       |
|--------------------------------------------|----------------------------------------------|---------------|-----------|------------------------|------------------------|-----------------------|
| 成績登録管理情報                                   |                                              |               |           |                        |                        |                       |
| 成績登録年度                                     | 2024年度                                       | 成績登録学期        | 前期        | 試験区分                   | 通常試験                   |                       |
| 授業コード                                      |                                              | 授業開講年度        | 2024年度    | 履修期                    | 前期授業                   |                       |
| 授業名称<br>(代表約3日氏名                           |                                              |               |           |                        |                        |                       |
| T MX HAQLAN                                |                                              |               |           |                        |                        |                       |
| <ul> <li>■ 成績情報</li> <li>■ 成績入力</li> </ul> |                                              | 作成したデータを貼りた   | けてください。   |                        |                        |                       |
|                                            | 21 100<br>21 60<br>21 85<br>21 70<br>22 × co | (学籍番号、評価点また   | Eは X の順で入 | (מ                     |                        |                       |
| 学籍番号<br>評価点                                | 90<br>22<br>35                               |               |           | 履修していない学生<br>い等の場合はエラー | が含まれている、評<br>となり、全件登録で | 2価点が数字でな<br>できません。 画面 |
|                                            |                                              |               |           | 上部の入力用基礎デ              | ータをご確認くだる              | さい。                   |
| ※各項目の区切りは、タブまたはカン<br>※Excel等の表計算ソフトを使り     | ンマで入力してください。<br>用している場合、セルをコピー               | -して貼り付けてください。 |           | $\overline{}$          |                        |                       |
|                                            |                                              |               |           | 登録(U) リt               | zット(C) 戻る(X)           |                       |

## (2) 一括登録後、登録画面の内容に誤りがないか再度ご確認いただき、提出ボタンをクリックすることで提出完了となります。

| ↓ 成績登録管理情報                 |                                                                  |                             |               |                   |           |             |      |  |
|----------------------------|------------------------------------------------------------------|-----------------------------|---------------|-------------------|-----------|-------------|------|--|
| 成績登録年度                     | 024年度 成績登録学期 前期                                                  |                             | 試験区分          |                   | 通常試験      |             |      |  |
| 授業コード                      |                                                                  | 授業開講年度                      |               | 2024年度            | 履修期       |             | 前期授業 |  |
| 授業名称                       |                                                                  |                             |               |                   |           |             |      |  |
| 代表教員氏名                     |                                                                  |                             |               |                   |           |             |      |  |
|                            |                                                                  |                             |               |                   |           |             |      |  |
| 成績情報                       |                                                                  |                             |               |                   |           |             |      |  |
| 「X」を除く評価割合【AA:29% A:149    | % B:14% C:14% D:29%                                              | <ol> <li>(全履修者評(</li> </ol> | 両割合【 AA:25% A | A:13% B:13% C:12% | D:25% X:1 | 2%])        |      |  |
| 項番 学籍番号 学生氏名               | 学生力ナ氏名                                                           | 評価点                         | 評価不能(X)       | 現在評価点             | 現在評価      | 所属名称        | 学年   |  |
| 1                          |                                                                  | 100                         |               | 100               | AA        | 人文学部 教育学科   | 4年生  |  |
| 2                          |                                                                  | 60                          |               | 60                | С         | 人文学部 教育学科   | 4年生  |  |
| 3                          | 85         日         85         A         人文学部 教育学科         4 年生 |                             |               |                   |           |             | 4年生  |  |
| 4                          | 4         70         70         B         人文学部 教育学科         4年生  |                             |               |                   |           |             |      |  |
| 5 【休学中】                    |                                                                  |                             |               |                   |           |             |      |  |
| 6                          |                                                                  | 50                          |               | 50                | D         | 人文学部 人間関係学科 | 3年生  |  |
| 7                          |                                                                  | 90                          |               | 90                | AA        | 人文学部 人間関係学科 | 3年生  |  |
| 8                          |                                                                  | 35                          |               | 35                | D         | 人文学部 人間関係学科 | 3年生  |  |
|                            |                                                                  |                             |               |                   |           |             |      |  |
| 提出 -時保存 リセット(C) -括登録 戻る(X) |                                                                  |                             |               |                   |           |             |      |  |